# Mikrotron社製カメラと FPSについて

株式会社アド・サイエンス第二営業部 西村 健

| High-Speed Vision Solutions                                     | CameraCo                 | ompare               |        |                       |                       |        |                          |            |   |  |
|-----------------------------------------------------------------|--------------------------|----------------------|--------|-----------------------|-----------------------|--------|--------------------------|------------|---|--|
| Product                                                         | EoSens 4CXP V            |                      |        | EoSens 3CXP 🗸         |                       |        | MotionBLITZ EoSens mini2 |            |   |  |
| Influencing Parameters                                          | Bit Mode:<br>Link Speed: | 8 Bit<br>6.25 GBit/s | *<br>* | Link Speed:<br>Lanes: | 5.0 GBit/s<br>4 Lanes | *<br>* | Memory<br>Upgrade:       | No Upgrade | * |  |
| Interface                                                       | CoaXpress                | 4 Lanes              | ~      | CoaXpress             | Gigabit Ethernet      |        |                          |            | _ |  |
| Maximum Resolution (H x V)                                      | 2336 x 1728 [pixel]      |                      |        | 1696 x 1710 [pixel]   |                       |        | 1696 x 1710 [pixel]      |            |   |  |
| Corresponding Frame Rate Range                                  | 10 - 563 [fps]           |                      |        | 10 - 566 [fps]        |                       |        | 1 - 525 [fps]            |            |   |  |
| Maximum Frame Rate                                              | 225000                   |                      |        | 225000                |                       |        | 225000                   |            |   |  |
| Image Sensor Size                                               | 16.35 x 12.1 [mm]        |                      |        | 13.57 x 13.68 [mm]    |                       |        | 13.57 x 13.68 [mm]       |            |   |  |
| Internal Memory                                                 | Not available            |                      |        | Not available         |                       |        | 2 [GB]                   |            |   |  |
| Custom Resolution (H x V)           1280         x         1024 | 1280 x 1024 [pixel]      |                      |        | 1280 x 1024 [pixel]   |                       |        | 1280 x 1024 [pixel]      |            |   |  |
| Corresponding Frame Rate Range                                  | 10 - 949 [fps]           |                      |        | 10 - 1216 [fps]       |                       |        | 1 - 1155 [fps]           |            |   |  |
| Custom Frame Rate                                               | 500 [fps]                |                      |        | 500 [fps]             |                       |        | 500 [fps]                |            |   |  |
| Data Rate                                                       | 625 [MB/sec]             |                      |        | 625 [MB/sec]          |                       |        | 625 [MB/sec]             |            |   |  |
| Maximum Recording Time                                          | Not available            |                      |        | Not available         |                       |        | 3.28 [sec]               |            |   |  |

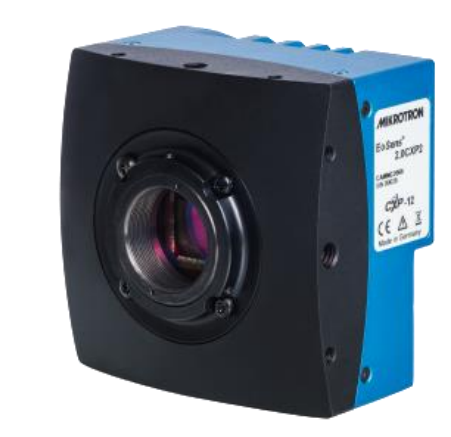

#### FPS Calculatorの仕様について

CoaXPress/CameraLink/Recordingシリーズ

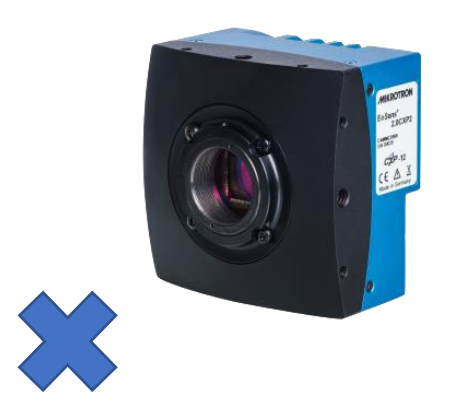

有効画素数とFPSについて
 Mikrotron社製カメラでは、
 読み出し画素数を調整することで、
 1秒間の撮像速度が向上できる仕様がございます。

例) Mikrotron Eosens1.1CXP2

110万画素 (1280 x 864pix) - 3,674 fps

1万画素 (1280 x 8pix) - 224,673 fps

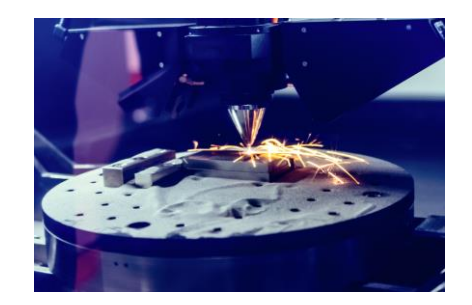

FPS

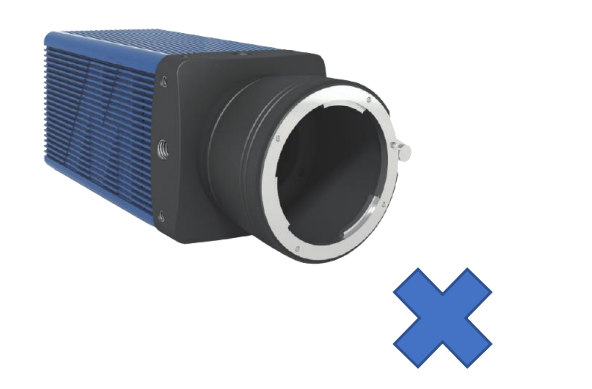

録画時間

FPS

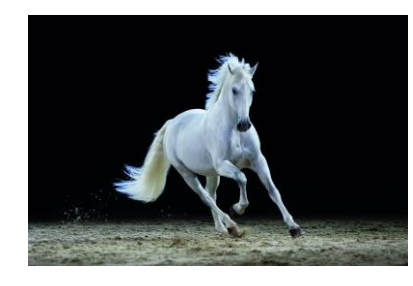

有効画素数と録画時間について Mikrotron社製レコーディングカメラでは、 読み出し画素数を調整することで、 録画時間が変更される仕様がございます。

例) Mikrotron Eosens Quad1.1S (8GB)

**2.48秒** 110万画素 (1280 x 864pix) - 2,500 fps

**2.98秒** 1万画素 (1280 x 8pix) – 224,673 fps

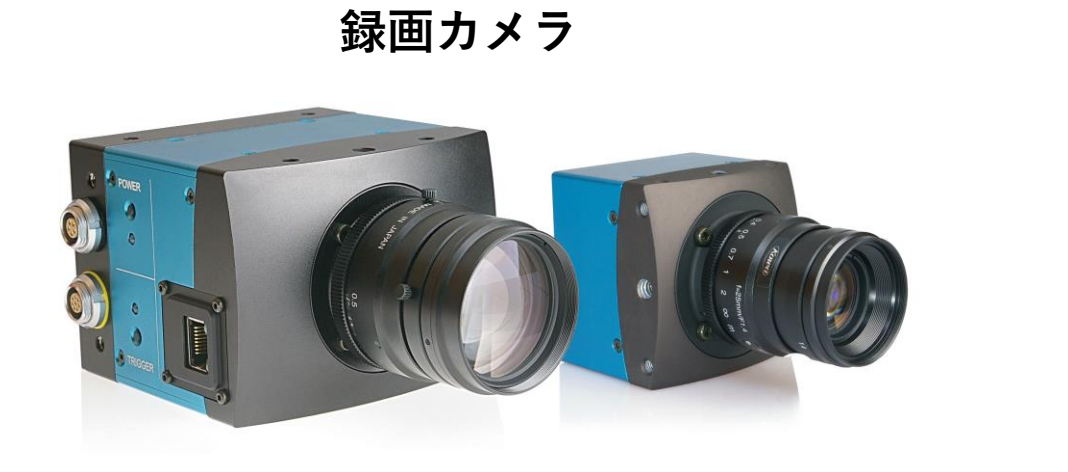

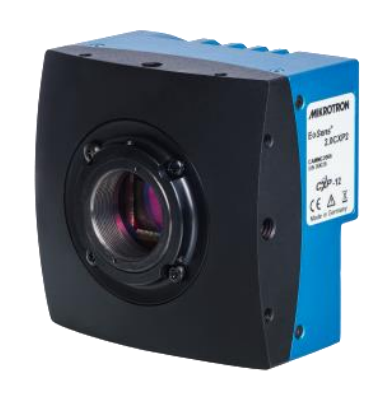

産業用カメラ

#### FPS Calculatorの見方について

| High-Speed Vision Solutions                          |                                        |  |   |                       |                       |   |                          |            |  |
|------------------------------------------------------|----------------------------------------|--|---|-----------------------|-----------------------|---|--------------------------|------------|--|
| Product                                              | EoSens Quad1.1S 🗸                      |  |   | EoSens 3CXP           |                       | ~ | MotionBLITZ EoSens mini2 |            |  |
| Influencing Parameters                               | Memory 8GB<br>Upgrade:                 |  | ~ | Link Speed:<br>Lanes: | 5.0 GBit/s<br>4 Lanes | * | Memory<br>Upgrade:       | No Upgrade |  |
| Interface                                            | Gigabit Ethernet                       |  |   | CoaXpress             | <b>D</b>              |   | Gigabit Ethernet         |            |  |
| Corresponding Frame Rate Range                       | 1280 x 864 [pixel]<br>1 - 2500 [fps]   |  |   | 10-566 [fps]          |                       |   | 1-525 [fps]              |            |  |
| Image Sensor Size                                    | 225000<br>17.54 x 11.84 [mm]<br>8 [GB] |  |   | 13.57 x 13.68 [mm]    |                       |   | 13.57 x 13.68 [mm]       |            |  |
| Custom Resolution (H x V)       1280     x       864 | 1280 x 864 [pixel]                     |  |   | 1280 x 864 [pi        | xel]                  |   | 1280 x 864 [pixel]       |            |  |
| Corresponding Frame Rate Range                       | 1 - 2500 [fps]                         |  |   | 10 - 1440 [fps]       |                       |   | 1 - 1368 [fps]           |            |  |
| Custom Frame Rate                                    | 2500 [fps]                             |  |   | 1440 [fps]            |                       |   | 1368 [fps]               |            |  |
| Data Rate                                            | 3.22 [GB/sec]                          |  |   | 1.48 [GB/sec]         |                       |   | 1.41 [GB/sec]            |            |  |
| Maximum Recording Time                               | 2.48 [sec]                             |  |   | Not available         |                       |   | 1.42 [sec]               |            |  |

リンク: https://mikrotron.de/cameracompare/

MIKDOTDON

#### FPS Calculatorについて

Mikrotron FPS Calculatorでは、 カメラの簡単な仕様から、FPSと解像度の関係性まで ご確認頂けます。

録画カメラの場合には、想定録画時間も表示されます。

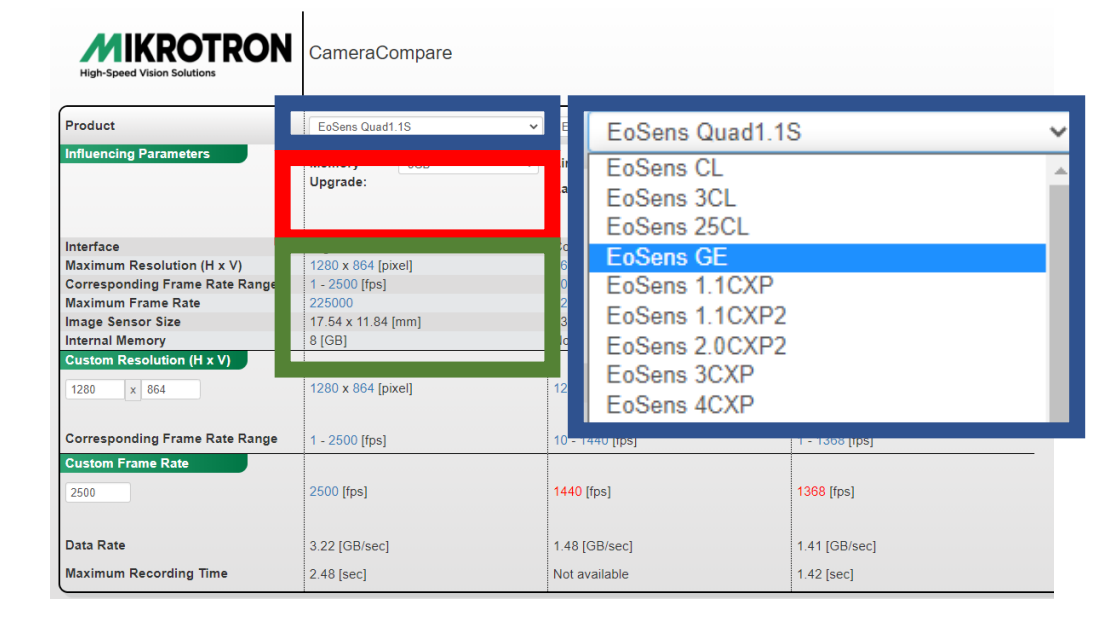

リンク: https://mikrotron.de/cameracompare/

手順①モデル選択 まずは、青枠に表示されているタブの中から、 ご興味のあるモデルをご選択ください。

モデルにより、 すぐ下に表示される**赤枠**の項目が変化致します。 また、**緑枠**からはモデルの大まかな仕様が ご確認頂けます。

## Eosensシリーズの詳細仕様について

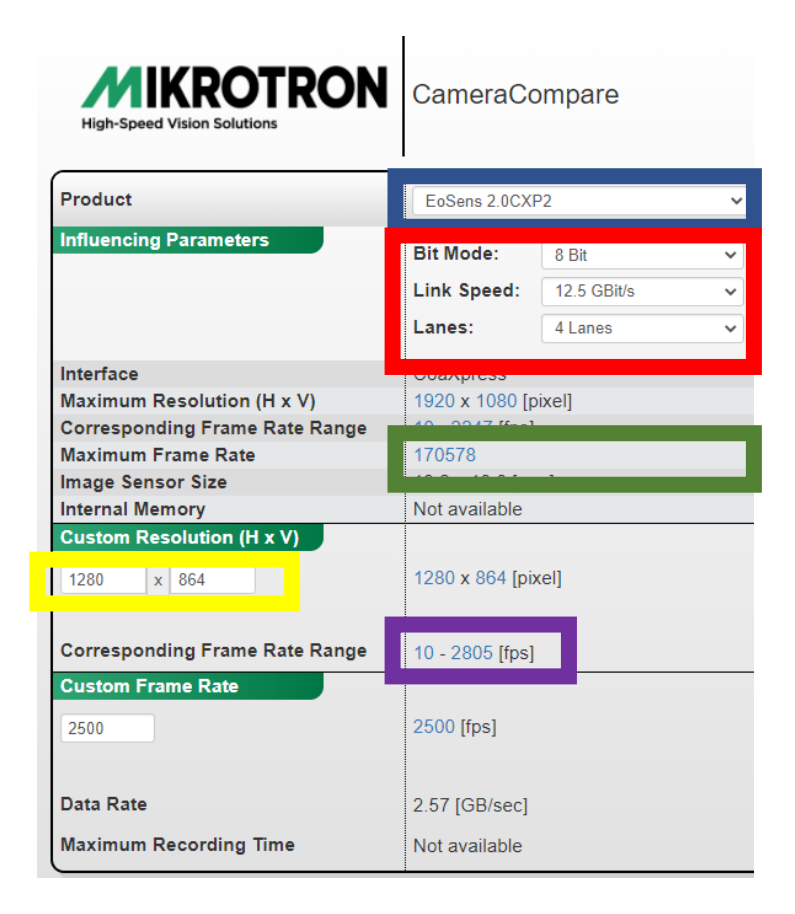

FPS

リンク: https://mikrotron.de/cameracompare/

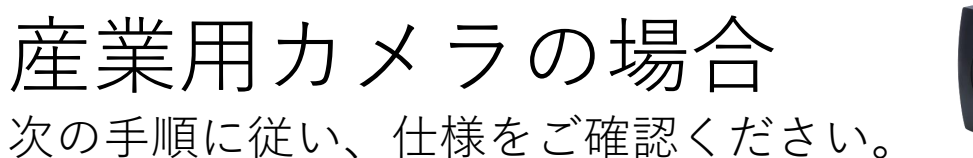

- **青枠**にご希望のモデルが表示されていることを確認。

   **赤枠**には、FAカメラの場合、次の内容が表示されます。
   -ビット深度(最大FPSは8bitで実現可能です)
   -通信速度(最大速度をご選択ください)
   -接続チャンネル数(Lane表記)

   **緑枠**には、ROI適用時の最大FPSが表示されます。

   **黄色枠**から解像度の数字をご変更ください。
   紫枠にROI適用時のFPSが表示されます。

※赤枠からは次の設定が可能です

- CXP12 2本接続の場合にはLaneを「2Lane」にご変更ください。
- 10bit 撮像を行う場合、Bit Modeを「10bit」にご変更ください。
  - データ量増加にともないFPSが低減します。

## Eosensシリーズの詳細仕様について

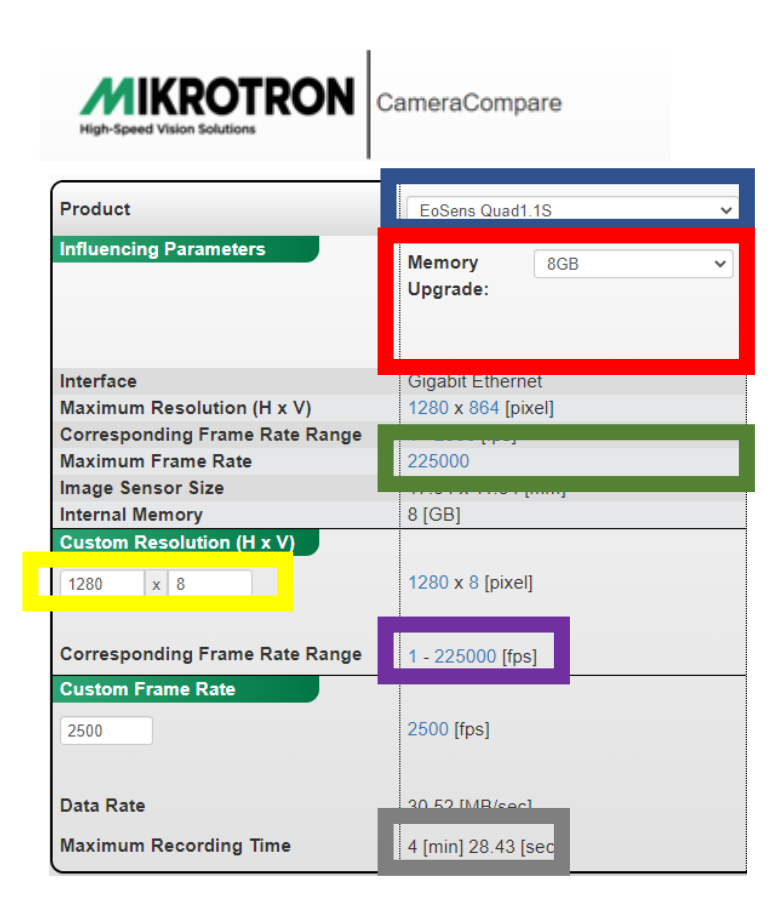

FPS

録画時間

録画カメラの場合 次の手順に従い、仕様をご確認ください。

クリックすることで、そのFPSが設定に反映されます。 ⑤ **灰色枠**には、最大録画時間が表示されます。

※赤枠からは次の設定が可能です

• 搭載メモリ量を変更すると、灰色枠の最大録画時間が変化します。

リンク: https://mikrotron.de/cameracompare/